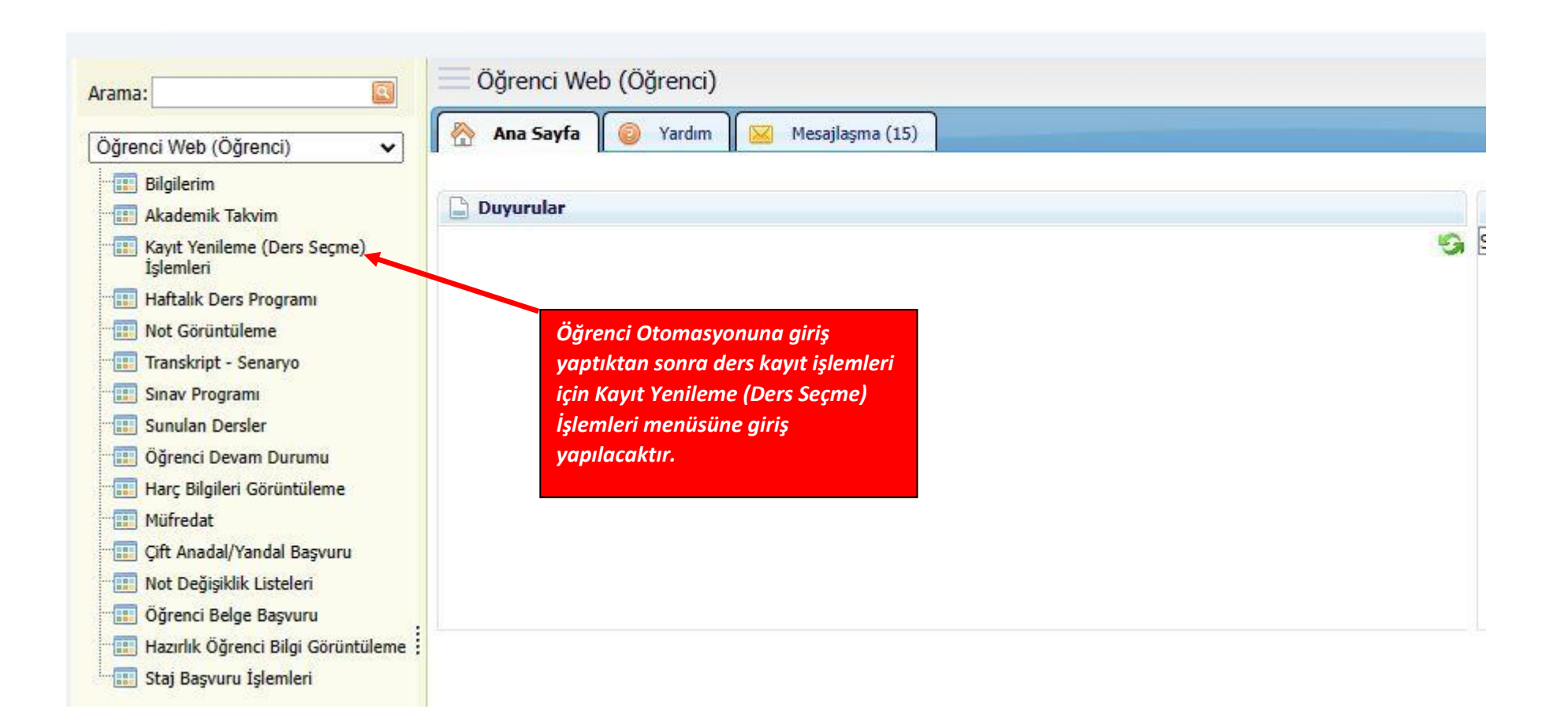

|                           |                                                                 | Anadal Ders I                                                                                                    | Kayıtlanma - Kesin Kayıt Dönemi          |                |                         |             | Gelen Mesajlar:(15) MES           | AJ GÖNDER                 |
|---------------------------|-----------------------------------------------------------------|----------------------------------------------------------------------------------------------------|------------------------------------------|----------------|-------------------------|-------------|-----------------------------------|---------------------------|
| Öğren                     | nci No :                                                        |                                                                                                    | Sinif/Yariyil<br>GANO                    | : 3/4          | Öğrenci Onay            | : Yok       |                                   |                           |
| Danisi                    | man :                                                           |                                                                                                    | Alinan FCTS :                            | : 120          | Kavıt Dönemi            | : 2022 / Ba | har                               |                           |
| Fakült                    | te : İnsan ve Toplum Bilimler                                   | ri Fakültesi                                                                                                    | Tamamlanan Ects :                        | : 55           | Kavit Durumu            | : Taslak    |                                   |                           |
| Birim                     | Birim/Program : Türk Dili ve Edebivatı / Türk Dili ve Edebivatı |                                                                                                    | Toplam Borç Miktarı                      | : 0            | Alınabilecek Değerler   | : Alınabile | ek Max ECTS=45                    |                           |
|                           |                                                                 | Ödenen Miktar                                                                                                    | : 0                                      |                |                         |             |                                   |                           |
|                           |                                                                 |                                                                                                    | Alınacak Miktar                          | : 0            |                         |             |                                   |                           |
| SEÇILEN DERSLER           | ÇILAN DERSLER                                                   |                                                                                                    |                                          |                |                         |             |                                   |                           |
| DANIŞMANA GÖNI            | DER PDF RAPOR                                                   |                                                                                                    |                                          |                |                         |             |                                   |                           |
| Ders K                    | (odu                                                            | Ders Adı                                                                                                    | Kredi                                    | ECT            | Kayıtlanma ile ilgili   |             | Açıklama                          | İşlem                     |
| ∽ De sGrupTuru: D         | Devamlı Başarısız Seçiler Dersler:                              |                                                                                                    |                                          |                | bilgilerinize yukarıd   | la yer      |                                   |                           |
| TDE10-8.1                 | TDE10 8.1 Osmanlı Türkçesi n Öncelikli olarak alır              |                                                                                                    | netmelik geregi<br>maniz aereken dersler | 5              | alan alandan ulaşa      | bilirsiniz  | e Alınan Ders(TDE106B (DC ))      | Kalınan ders<br>silinemez |
| TDE110E 1                 | Türkiye Türkçesi II                                             | Seçilen Dersler sekmesinde otomatik<br>olarak seçili gelecektir. Eklemek<br>istediğiniz diğer dersler için Açılan |                                          | 3              | Şube: 1 - Ö.Ü.Atanmamış | *           | Yerine Alınan Ders(TDE110B (FF )) | Kalınan ders<br>silinemez |
| TDE112B.                  | Eski Türk Edebiyatına Giriş II                                  |                                                                                                    |                                          | 5              | Şube: 1 - Ö.Ü.Atanmamış | · ·         | Yerine Alınan Ders(TDE112B (FF )) | Kalınan ders<br>silinemez |
| TDE202B.1                 | Osmanlı Türkçesi IV                                             |                                                                                                    |                                          | 3              | Şube: 1 - Ö.Ü.Atanmamış | *           | Yerine Alınan Ders(TDE202B (FF )) | Kalınan ders<br>silinemez |
| TDF20401                  | 791 21 21 21 21 11                                              | Dersler sekmesine geçmeniz                                                                                        |                                          | 3              | Şube: 1 - Ö.Ü.Atanmamış | v           | Yerine Alınan Ders(TDE204B (DC )) | Kalınan ders<br>silinemez |
| Seçmeniz ge               | beçmeniz gereken dersleri gerekmektedir.                        |                                                                                                    |                                          | 3              | Şube: 1 - Ö.Ü.Atanmamış | ~           | Yerine Alınan Ders(TDE206B (FF )) | Kalınan ders<br>silinemez |
| Gönder" but               | Gönder" butonuna basarak                                        |                                                                                                    |                                          | 3              | Şube: 1 - Ö.Ü.Atanmamış | Ť           | Yerine Alınan Ders(TDE210B (FF )) | Kalınan ders<br>silinemez |
| ders kayıtlaı             | ders kayıtlarınızı                                              |                                                                                                    | 4                                        | 5              | Şube: 1 - Ö.Ü.Atanmamış |             | Yerine Alınan Ders(TDE212B (FF )) | Kalınan ders<br>silinemez |
| danışmanınıza göndermeniz |                                                                 |                                                                                                    | Toplam: 23 Kredi                         | Toplam: 30 ECT | s                       |             |                                   |                           |
|                           |                                                                 | Toplam: 23 Kredi                                                                                                  | Toplam: 30 ECT                           | S              |                         |             |                                   |                           |
| aerekmekte                | dir.                                                            |                                                                                                    |                                          |                |                         |             |                                   |                           |

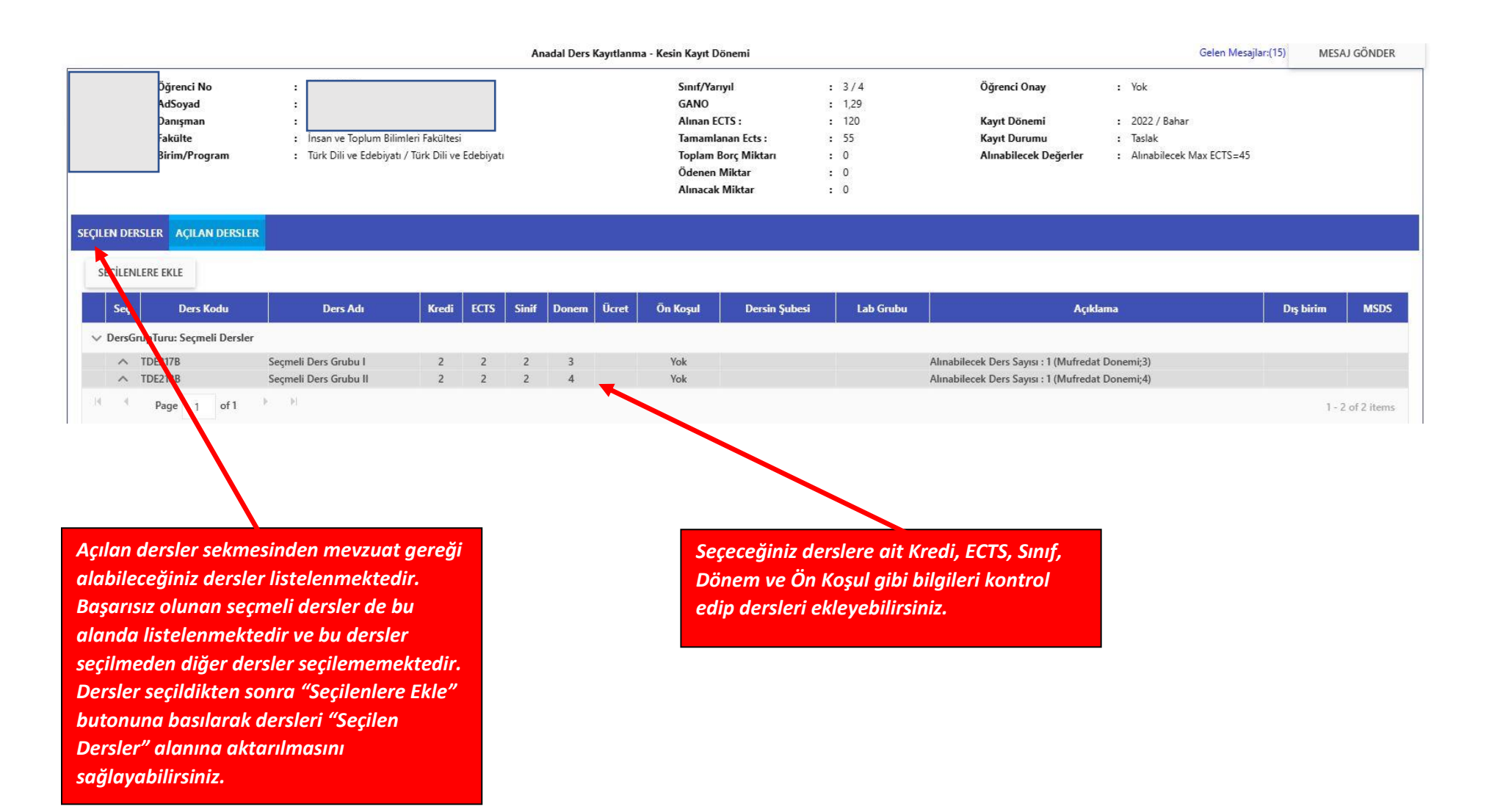

|                                                               |                                                                                                    | Anadal Ders Kayıtlanma - Kesi   | n Kayıt Dönemi                                                                                                    |                 |                                                                       |                                                                                                    | Gelen Mesajlar:(15) MES             | SAJ GÖNDER              |  |
|---------------------------------------------------------------|----------------------------------------------------------------------------------------------------|---------------------------------|----------------------------------------------------------------------------------------------------|-----------------|-----------------------------------------------------------------------|----------------------------------------------------------------------------------------------------|-------------------------------------|-------------------------|--|
| Öğrenci No<br>AdSoyad<br>Danışman<br>Fakülte<br>Birim/Progran | Öğrenci No   :     AdSoyad   :     Danışman   :     Fakülte   :     Birim/Program   :     Türk Dili ve Edebiyati / Türk Dili ve Edebiyati |                                 | Sinif/Yarıyıl: 3/4ÖGANO: 1,29Alman ECTS :: 120Tamamlanan Ects :: 55MToplam Borç Miktarı: 0Ödenen Miktar: 0Almacak Miktar: 0 |                 | Öğrenci Onay<br>Kayıt Dönemi<br>Kayıt Durumu<br>Alınabilecek Değerler | Öğrenci Onay : Var<br>Kayıt Dönemi : 2022 / Bahar<br>Kayıt Durumu : Danışman Onay<br>Alınabilecek Değerler : Alınabilecek Max ECTS=45 |                                     |                         |  |
| çilen dersler 🛛 Açılan di                                     | ERSLER                                                                                                    |                                 |                                                                                                    |                 |                                                                       |                                                                                                    |                                     |                         |  |
| PDF RAPO                                                      | R                                                                                                    |                                 |                                                                                                    |                 |                                                                       |                                                                                                    | ï                                   |                         |  |
| Ders Kodu                                                     |                                                                                                    | Ders Adı                        | Kredi                                                                                                    | ECTS            | Dersin Şubesi                                                         | Lab Grubu                                                                                                    | Açıklama                            | İşlem                   |  |
| ∨ DersGrupTuru: Devamlı E                                     | Başarısız Seçiler Dersler:                                                                                                    |                                 |                                                                                                    |                 |                                                                       |                                                                                                    |                                     |                         |  |
| TDE106B.1                                                     | Osmanlı Türkçesi II                                                                                                    | Danışmanınıza ka                | ydınızı gönderdi                                                                                                    | kten 5          | Şube: 1 - Ö.Ü.Atanmamış 🔻                                             | Ť                                                                                                    | Yerine Alınan Ders(TDE106B (DC ))   | Kalınan de<br>silinemez |  |
| TDE110B.1                                                     | Türkiye Türkçesi II                                                                                                    | sonra üst kısımda               | yer alan bilgiler                                                                                                    | 3               | Şube: 1 - Ö.Ü.Atanmamış 🏾                                             | *                                                                                                    | Yerine Alınan Ders(TDE110B (FF ))   | Kalınan de<br>silinemez |  |
| TDE112B.1                                                     | Eski Türk Edebiyatına Giriş II                                                                                                    | güncellenecektir.               |                                                                                                    | 5               | Şube: 1 - Ö.Ü.Atanmamış 🏾 👻                                           | *                                                                                                    | Yerine Alınan Ders(TDE112B (FF ))   | Kalınan de<br>silinemez |  |
| TDE202B.1                                                     | Osmanlı Türkçesi IV                                                                                                    |                                 | 2                                                                                                    | 3               | Şube: 1 - Ö.Ü.Atanmamış 🍷                                             | *                                                                                                    | Yerine Alınan Ders(TDE202B (FF ))   | Kalınan de<br>silinemez |  |
| TDE204B.1                                                     | Türk Eleştiri Tarihi II                                                                                                    | Rapor butonu ile seçmiş olduş   | ğunuz                                                                                                    | 3               | Şube: 1 - Ö.Ü.Atanmamış 👻                                             | *                                                                                                    | Yerine Alınan Ders(TDE204B (DC ))   | Kalınan de<br>silinemez |  |
| TDE206B.1                                                     | Türkiye Türkçesi IV                                                                                                    | dersleri görüntüleyebilirsiniz. |                                                                                                    | 3               | Şube: 1 - Ö.Ü.Atanmamış 🔻                                             | *                                                                                                    | Yerine Alınan Ders(TDE206B (FF ))   | Kalınan de<br>silinemez |  |
| TDE210B.1                                                     | Eski Anadolu Türkçesi II                                                                                                    |                                 |                                                                                                    | 3               | Şube: 1 - Ö.Ü.Atanmamış 🏾 👻                                           | ~                                                                                                    | Yerine Alınan Ders(TDE210B (FF ))   | Kalınan de<br>silinemez |  |
| TDE212B.1                                                     | Eski Türk Edebiyatı IV                                                                                                    |                                 | 4                                                                                                    | 5               | Şube: 1 - Ö.Ü.Atanmamış 🍷                                             | *                                                                                                    | Yerine Alınan Ders(TDE212B (FF ))   | Kalınan de<br>silinemez |  |
| TDE217.3B.1                                                   | Türk Dili Tarihi 1                                                                                                    |                                 | 2                                                                                                    | 2               | Şube: 1 - Ö.Ü.Atanmamış 🔻                                             | Ť                                                                                                    | Yerine Alınan Ders(TDE217.3B (FF )) | ×SIL                    |  |
| TDE218.3B.1                                                   | Türk Dili Tarihi 2                                                                                                    |                                 | 2                                                                                                    | 2               | Şube: 1 - Ö.Ü.Atanmamış 👻                                             | *                                                                                                    | Yerine Alınan Ders(TDE218.3B (FF )) | ×SIL                    |  |
| 10 Ders Seçildi                                               | Toplam: 27 Kredi                                                                                                    |                                 |                                                                                                    | Toplam: 34 ECTS |                                                                       |                                                                                                    |                                     |                         |  |
| 10 Ders Seçildi                                               |                                                                                                    |                                 | Toplam: 27 Kredi                                                                                                    | Toplam: 34 ECTS |                                                                       |                                                                                                    |                                     |                         |  |

| Anadal Ders Kayıtlanma - Kesin Kayıt Dönemi                      |                                                                                                    |                                                                                                    |                                                       |                                                                       |                                                                             | ÖĞRENCI LISTESI MESAJ                                                                                                    |                                                                                                    |
|------------------------------------------------------------------|----------------------------------------------------------------------------------------------------|----------------------------------------------------------------------------------------------------|-------------------------------------------------------|-----------------------------------------------------------------------|-----------------------------------------------------------------------------|----------------------------------------------------------------------------------------------------|----------------------------------------------------------------------------------------------------|
| Öğrenci No<br>AdSoyad<br>Danışman<br>Fakülte<br>Birim/Program    | :<br>insan ve Toplum Bilimleri Fakültesi<br>: Türk Dili ve Edebiyatı / Türk Dili ve Edebiyatı                                | Sınıf/Yarıyıl<br>GANO<br>Alınan ECTS :<br>Tamamlanan Ects :<br>Toplam Borç Miktarı<br>Ödenen Miktar<br>Alınacak Miktar                                                                                         | : 3/4<br>: 1,29<br>: 120<br>: 55<br>: 0<br>: 0<br>: 0 | Öğrenci Onay<br>Kayıt Dönemi<br>Kayıt Durumu<br>Alınabilecek Değerler | : Var<br>: 2022 / Bahar<br>: Kayıt Kesinleşti<br>: Alınabilecek Max ECTS=45 |                                                                                                    |                                                                                                    |
| EÇILEN DERSLER AÇILAN DER                                        | ISLER                                                                                                    |                                                                                                    |                                                       |                                                                       |                                                                             |                                                                                                    |                                                                                                    |
| Ders Kodu                                                        | Ders Adı                                                                                                    | Kredi                                                                                                    | ECTS                                                  | Dersin Şubesi                                                         | Lab Grubu                                                                   | Açıklama                                                                                                    | İşlem                                                                                                    |
| DersGrupTuru: Devamlı Ba TDE106B.1 TDE110B.1 TDE112B.1 TDE202B.1 | aşarısız eçilen Dersler:   Osmanık Türkçesi II   Türkiye Türkkçesi II   Eski Türk Edebiya'nga Giriş II   Osmanlı Türkçesi IV | Danışmanınız kaydınızı kesinleştirdikten sonra<br>"Kayıt Durumu" alanı güncellenecek ve kaydınız<br>kesinleşmiş olacaktır. Bu aşamada seçtiğiniz<br>dersleri transkriptlerinizden de kontrol<br>edebilirsiniz. |                                                       |                                                                       | *                                                                           | Yerine Alınan Ders(TDE106B (DC ))<br>Yerine Alınan Ders(TDE110B (FF ))<br>Yerine Alınan Ders(TDE112B (FF ))<br>Yerine Alınan Ders(TDE202B (FF )) | Kalınan ders<br>silinemez<br>Kalınan ders<br>silinemez<br>Kalınan ders<br>silinemez<br>Kalınan ders<br>silinemez |
| TDE204B.1                                                        | Türk Elestiri Tarihi II                                                                                                    | 2                                                                                                    | 3                                                     | Şube: 1 - Ö.Ü.Atanmamış 🍷                                             | *                                                                           | Yerine Alman Ders(TDE204B (DC )                                                                                                    | Kalınan ders                                                                                                    |
| Rapor butonu ile                                                 | e seçilen derslere ait rapor çıktı                                                                                           | 2                                                                                                    | 3                                                     | Şube: 1 - Ö.Ü.Atanmamış 📍                                             | *                                                                           | Yerine Alınan Ders(TDE206B (FF ))                                                                                                    | Kalınan ders<br>silinemez                                                                                        |
| diinir ve bir tane<br>danışmanda kal                             | esi ogrenci de bir tanesi<br>Jacak sekilde 2 nüsha olarak                                                                    | 3                                                                                                    | 3                                                     | Şube: 1 - Ö.Ü.Atanmamış 🏾                                             | Ŧ                                                                           | Yerine Alınan Ders(TDE210B (FF ))                                                                                                    | Kalınan ders<br>silinemez                                                                                        |
| imzalanır.                                                       |                                                                                                    | 4                                                                                                    | 5                                                     | Şube: 1 - Ö.Ü.Atanmamış 🏾                                             | *                                                                           | Yerine Alınan Ders(TDE212B (FF ))                                                                                                    | Kalınan ders<br>silinemez                                                                                        |
|                                                                  |                                                                                                    | 2                                                                                                    | 2                                                     | Şube: 1 - Ö.Ü.Atanmamış 🍷                                             | v                                                                           | Yerine Alınan Ders(TDE217.38 (FF                                                                                                    | ))                                                                                                    |
| TDE218.38.1                                                      | Türk Dili Tarihi 2                                                                                                    | 2                                                                                                    | 2                                                     | Şube: 1 - Ö.Ü.Atanmamış 🍷                                             | ¥                                                                           | Yerine Alınan Ders(TDE218.3B (FF                                                                                                    | ))                                                                                                    |
| 10 Ders Seçildi                                                  |                                                                                                    | Toplam: 27 Kredi                                                                                                    | Toplam: 34 ECTS                                       |                                                                       |                                                                             |                                                                                                    |                                                                                                    |
| 10 Ders Seçildi                                                  |                                                                                                    | Toplam: 27 Kredi                                                                                                    | Toplam: 34 ECTS                                       |                                                                       |                                                                             |                                                                                                    |                                                                                                    |